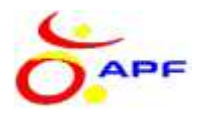

## Réaliser une Jaquette de CD.

Insérer une image.

La jaquette mesure 12 cm x 12cm Il faut donner ces cotes 12x12 à l'image.

- Taire un clic droit sur l'image.
  - Le menu ci-dessous apparaît.

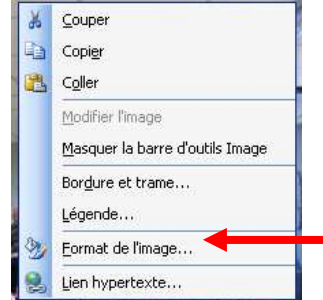

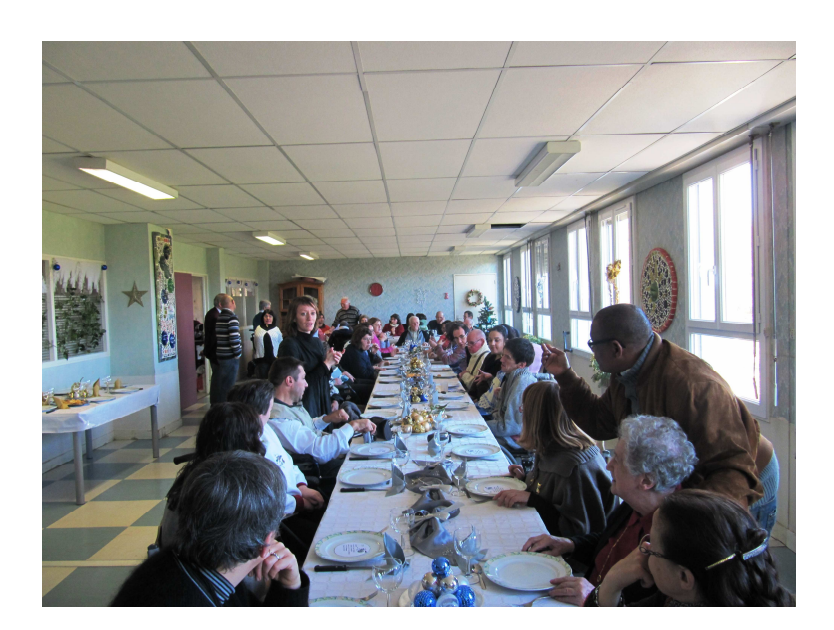

Cliquer sur Format de l'image.

Le menu ci-contre apparaît.

☞ Cliquer sur Taille puis saisir une hauteur de 12 cm.

Vérifier que la règle soit affichée.

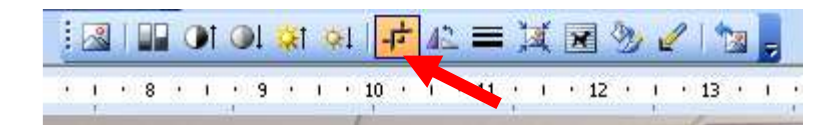

| Couleurs et trait | s Taille        | Habillage          | Image  | Zone de t | exte | Web      |
|-------------------|-----------------|--------------------|--------|-----------|------|----------|
| Dimensionnemen    | it et rotation  |                    |        |           |      |          |
| Hauteur :         |                 | Cargeur :          |        | 15,84 cm  | *    |          |
| Rotation ;        | 0°              | 6.5                |        |           |      |          |
| Échelle           |                 |                    |        |           |      |          |
| Hayteur :         | 28 %            | 🗧 Larg             | geur : | 28 %      | \$   |          |
| 🗹 Garder le m     | nême rapport    | hauteur/large      | sur    |           |      |          |
| Proportion        | nelle à l'image | d' <u>o</u> rigine |        |           |      |          |
| Faille initiale — |                 |                    |        |           |      |          |
| Hauteur :         | 42,33 cm        | Larg               | geur : | 56,44 cm  |      |          |
|                   |                 |                    |        |           |      | Rétablir |
|                   |                 |                    |        |           |      |          |

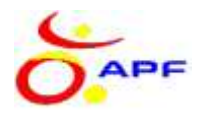

Vérifier que le bord gauche de l'image soit au zéro de la règle.

Cliquer surl'icône Rogner.

 Cliquer sur le repère du milieu du bord gauche de l'image.
 Maintenir le clic et

déplacez vous sur la gauche jusqu'à ce que l'image soit d'une largeur de 12 cm.

Maintenant l'image mesure 12 cm par 12 cm.

Mettre l'image en arrière plan.

- ☞ Faire un clic droit sur l'image.
- Cliquer sur Format de l'image.
  Le menu ci-dessous apparaît.
- Cliquer sur Habillage puis sur l'icône Derrière le texte.

Eclaircir l'image éventuellement par les commandes, Format de l'image, Image puis Luminosité.

Vous pouvez maintenant écrire sur l'image, attention, le texte peu dépasser l'image. Si vous le voulez, vous pouvez encadrer l'image avec la commande, Couleurs et traits du menu Format de l'image.

L'impression sur papier épais est recommandée.

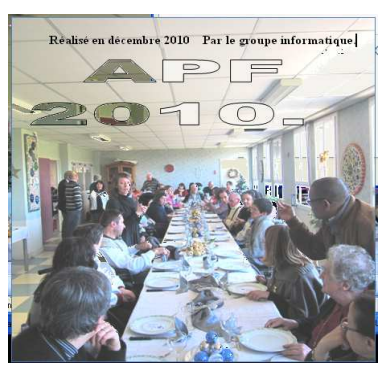

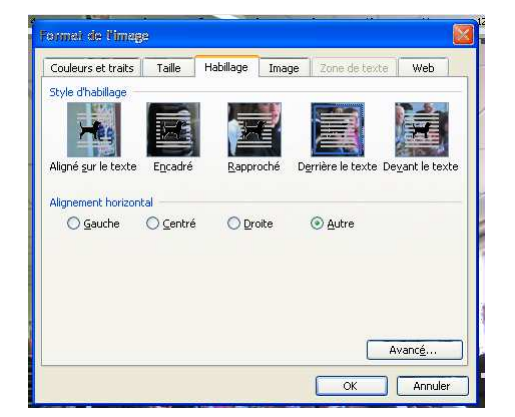

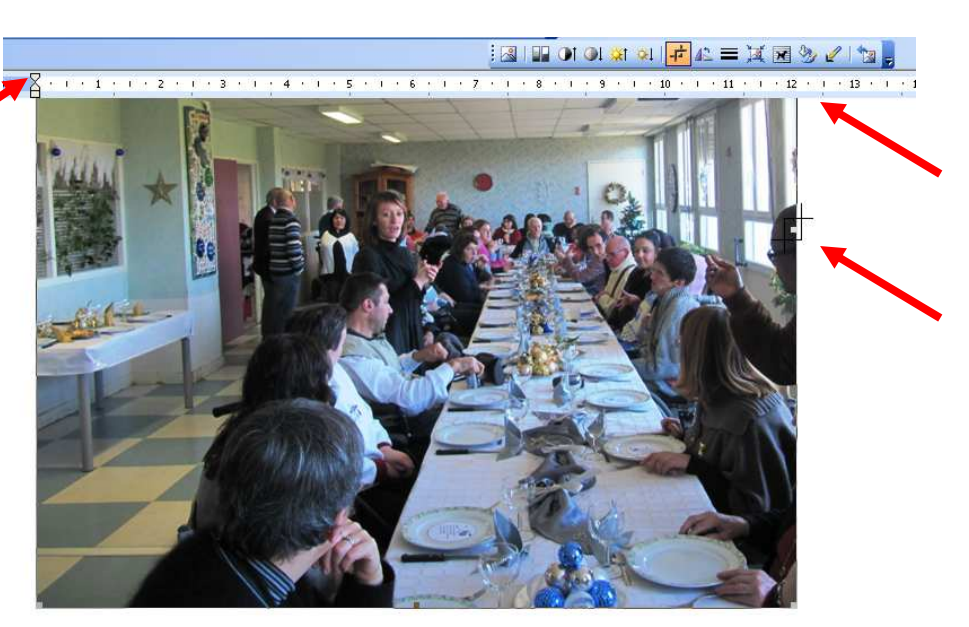